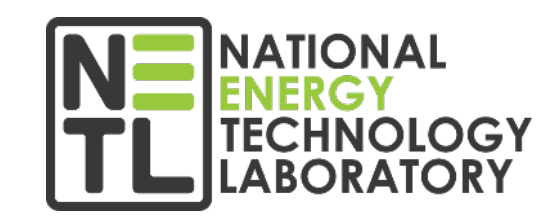

Jeffrey S. Kooser Contracting Officer, NETL

Solutions for Today | Options for Tomorrow

Regional Carbon Management Applicant Education Workshops

April 7, 2022

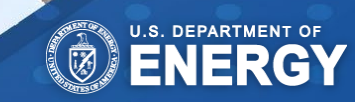

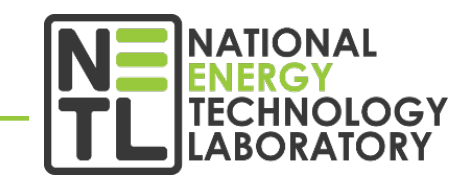

#### Financial Assistance vs. Acquisition

### **Financial Assistance**

### **Public Benefit**

- Funding Opportunity Announcement (FOA) under Financial Assistance
- Typically have cost share for projects that fall under Energy Policy Act (EPACT) 2005 (R&D projects 20% and Demonstration 50%)
- Issue as Cooperative Agreements or Grants
  - Cooperative Agreements include substantial involvement on the project by the Government
  - Grants include oversight of the project by the Government but not substantial involvement
- Profit and Fee NOT allowable
- Financial Assistance Regulations 2 CFR 200
  - Regulations that govern financial assistance awards

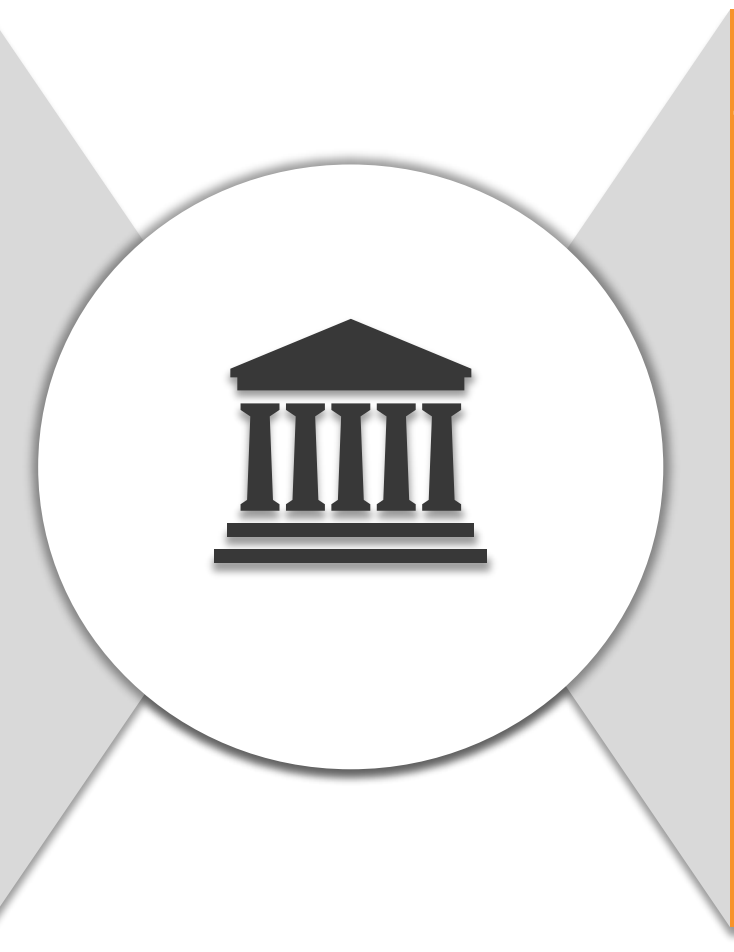

### Acquisition

### Meets Government Need

- Solicitations issued under Acquisition
- Federal Acquisition Regulation (FAR)-based contracting
- Cost Share not typically required
- Fixed-Price (preferred type) and Cost-Reimbursement type contracts are the most typical contract types
- Profit and Fee ARE allowable
- <u>Federal Acquisition Regulations</u>
   <u>(FAR)</u>
  - Regulations that govern acquisition activities (contracts) under the Federal Government.

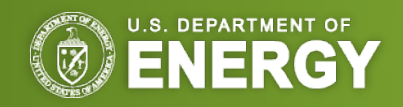

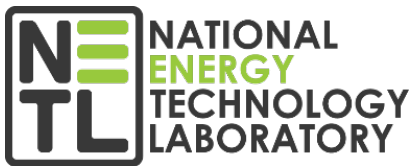

What's the Difference? Request for Information, Notice of Intent, & Funding Opportunity Announcement

#### A Request for Information (RFI) is...

a request for information from stakeholders and the public that may be used by DOE for information gathering purposes. The information included may or may not be used to help the Government further define or refine the objectives for a potential FOA in the future.

#### A Notice of Intent (NOI) is...

a formal announcement to the public of the Government's intent to prepare a FOA. The NOI is for informational purposes only and public comment in response to the NOI is neither required nor desired. A Funding Opportunity Announcement (FOA) is...

an announcement that the Government is accepting applications for a particular research effort. The announcement includes all details needed to submit an application in which Financial Assistance awards will be issued.

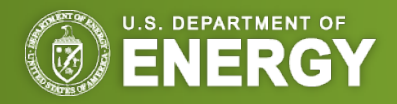

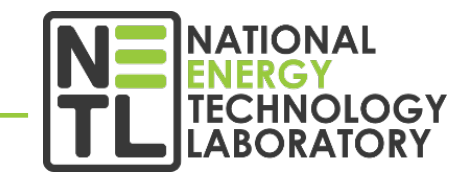

Where are RFIs, NOIs, and FOAs posted?

NETL will update the following sites when RFIs, NOIs, and FOAs are issued:

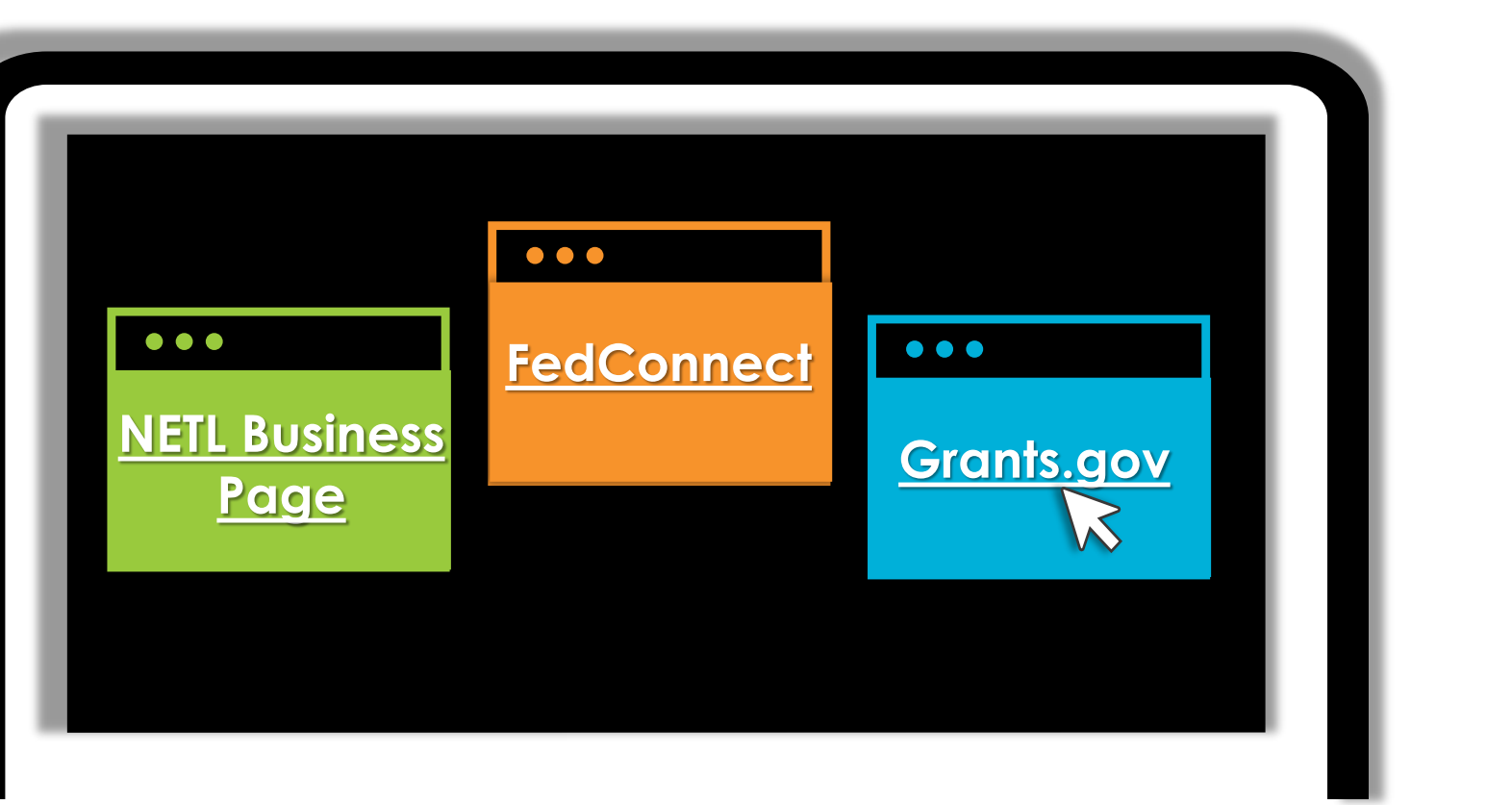

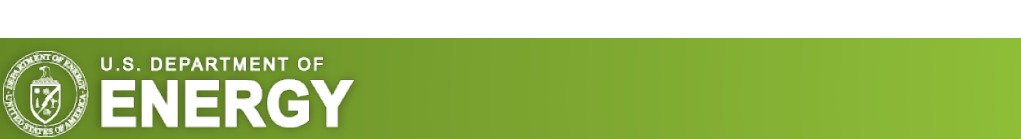

Pre-Award Cost (Financial Assistance)

Cost incurred by the Recipient at risk until selected award is negotiated and awarded. Allowable pre-award cost is based upon the date the selection statement is signed.

See 2 CFR 200.458 Pre-Award Cost

Cost must be within scope, allowable, allocable, and reasonable associated with the selected project scope and in accordance with applicable cost principles.

> Contracting Officer (CO) approval is not typically required if such costs are incurred within 90 days of award being approved. CO approval is required for cost for anything outside of the 90-day period. See <u>2 CFR 200.308(e)(1)</u>

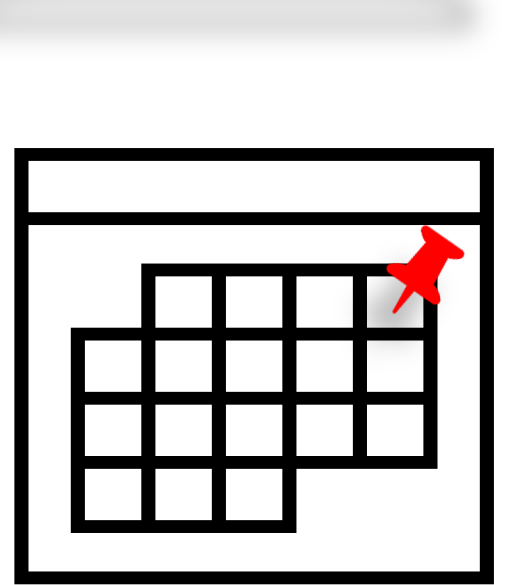

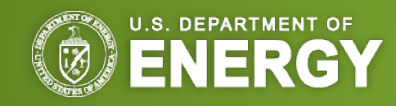

assistance process

#### **Roles & Responsibilities**

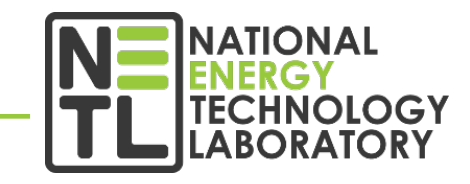

Integrated technical teams will define, solicit, negotiate, manage, and deliver federallysponsored energy research, development, and demonstration benefits to the nation.

Oversees day-to-day technical aspects associated with awards Corresponds with Recipient technical point of contact to **Federal Project** ensure completion of technical requirements and milestones Manager (FPM) Oversees day-to-day business management and non-technical aspects of awards Works closely with the Recipient business point of contact to resolve Contract Specialist (CS) or issues associated with award terms, conditions, & other business-related **Grants Management** activities Specialist (GMS) DOE official authorized to execute financial assistance awards **ONLY** individual authorized to award, obligate funds, and make official changes to financial assistance awards Oversees business management and non-program aspects of the financial Contracting Officer (CO) or

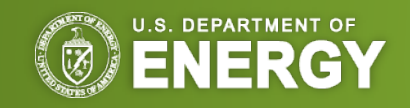

Grants Officer (GO)

Further details associated with the roles of the DOE Project team can be found in the DOE Guide to Financial Assistance

<sup>2</sup> For more information about this process, visit this site.

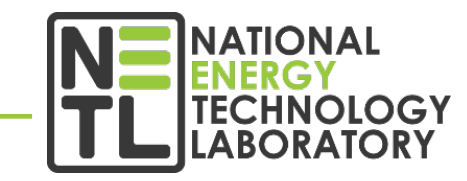

#### Actions to be Completed Prior to Submitting a FOA Application

Please allow at least 44 days to complete the following processes:

| 01                                                                                                    | 02                                                                                                    | 03                                                                                                    | 04                                                   |
|----------------------------------------------------------------------------------------------------|----------------------------------------------------------------------------------------------------|----------------------------------------------------------------------------------------------------|------------------------------------------------------|
| System for Award<br>Management (SAM)                                                                                                    | Obtain a Unique<br>Entity Identifier (UEI)                                                                                                    | Register with<br>Grants.gov                                                                                                    | Register with<br>FedConnect                          |
| Register with the SAM.<br>One <b>MUST</b> be registered<br>with SAM to submit an<br>application. <sup>1</sup><br><sup>1</sup> For more information on SAM, visit this <u>site</u> . | Applicants <b>MUST</b> obtain a UEI<br>from SAM to uniquely identify the<br>entity. This has replaced the<br>DUNS number as the primary of<br>entity identification for Federal<br>Awards. The UEI is already<br>available in the SAM entity<br>registration record.<br><b>NOTE:</b> Subawardees and<br>subrecipients must also obtain a<br>UEI from SAM and provide the UEI<br>to the Prime Recipient before the<br>subaward can be issued. | <ol> <li>Authorized Organizational<br/>Representative must register<br/>here.</li> <li>An email is sent to the E-<br/>Business (E-Biz) POC listed in<br/>SAM. The E-Biz POC must<br/>approve the AOR registration<br/>using their MPIN from their<br/>SAM registration.</li> <li>AOR verifies that registration<br/>was completed.</li> </ol> | Register with<br>FedConnect® to submit<br>questions. |

U.S. DEPARTMENT OF

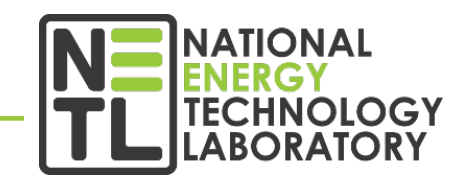

#### **Accessing NETL FOAs and Solicitations in FedConnect®**

Enter the FedConnect® URL (<u>www.fedconnect.net</u>) in an internet browser. On the Main Page, click on the **Search Public Opportunities Only** button.

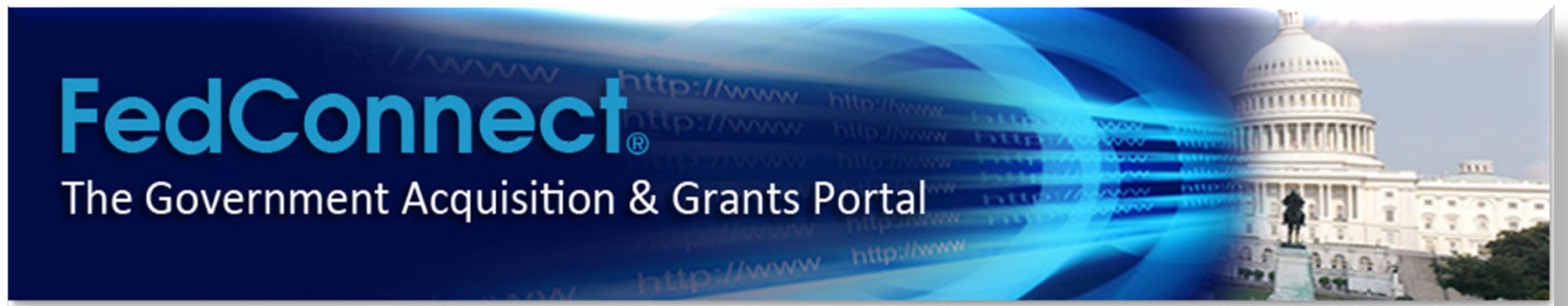

Do you want the US federal government to buy your products or services? Or, are you seeking grants or assistance funding?

FedConnect can help. Every day, FedConnect helps over 100,000 vendors and grant applicants, find, respond to and win opportunities for contracts, grants, and other types of assistance funding. To learn more about how FedConnect works, click here to review the tutorial.

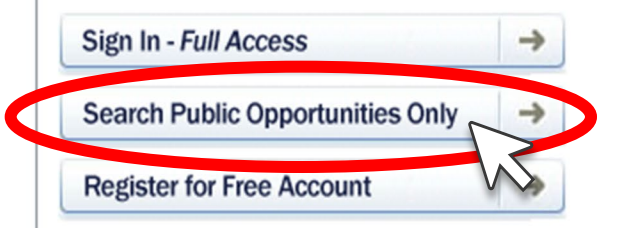

#### Need help?

Check Registration Status

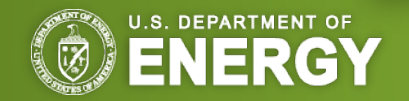

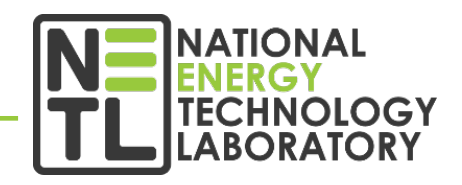

Accessing NETL FOAs and Solicitations in FedConnect® cont.

Under **Search Criteria**, select **Issuing Office** and type "**NETL**". Click on **Search**, then click the **Title** of the announcement to view.

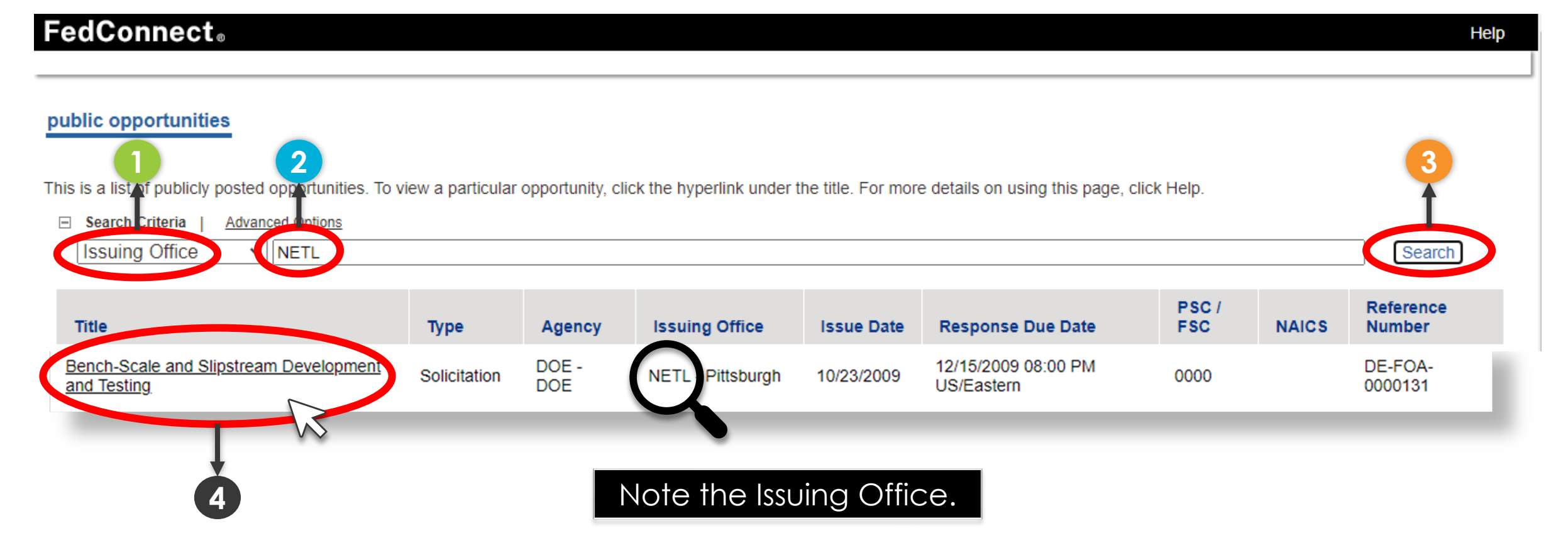

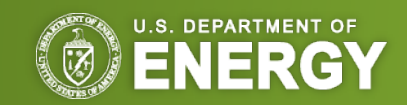

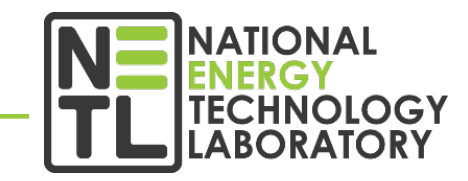

#### Accessing NETL FOAs and Solicitations in FedConnect® cont.

Click on **BODY** to view the FOA or Solicitation instructions.

| edConnect <sub>®</sub>                                                                                                    |                                                                                                    |                                                                                                    |                           |
|----------------------------------------------------------------------------------------------------|----------------------------------------------------------------------------------------------------|----------------------------------------------------------------------------------------------------|---------------------------|
| pportunity: Ben                                                                                                    | ch-Scale and Sli                                                                                                   | pstream Development and Testing                                                                                                    |                           |
| Description                                                                                                    |                                                                                                    | What do I do now?                                                                                                    | Documentation             |
| Applications are sough<br>development and testin<br>development and testin<br>post-combustion CO2<br>technologies. Carbon of<br>systems can be divided | at for bench-scale<br>ng; and slipstream<br>ng of advanced<br>capture<br>dioxide capture<br>d into three general ↓ | This is the opportunity summary page. To the left you will see a description and an overview of this opportunity. To the right you will see a list of the attached documentation. To view any of the attachments, simply click the attachment name. |                           |
| Overview                                                                                                    |                                                                                                    | the Sign In button below.                                                                                                    | E FOA 0000131 Amendment 1 |
| Reference number:<br>Issue date:<br>Response due:                                                                                                    | DE-FOA-0000131<br>10/23/2009<br>12/15/2009 08:00 PM<br>US/Eastern                                                  | Sign In                                                                                                    |                           |

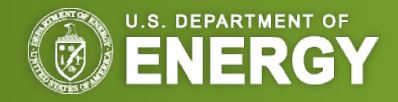

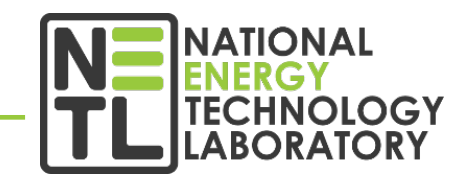

Accessing NETL FOAs and Solicitations in FedConnect® cont.

The file will automatically download and you will be prompted to either Open or Save As the file. Click **Open**. The file will open in your Word processor.

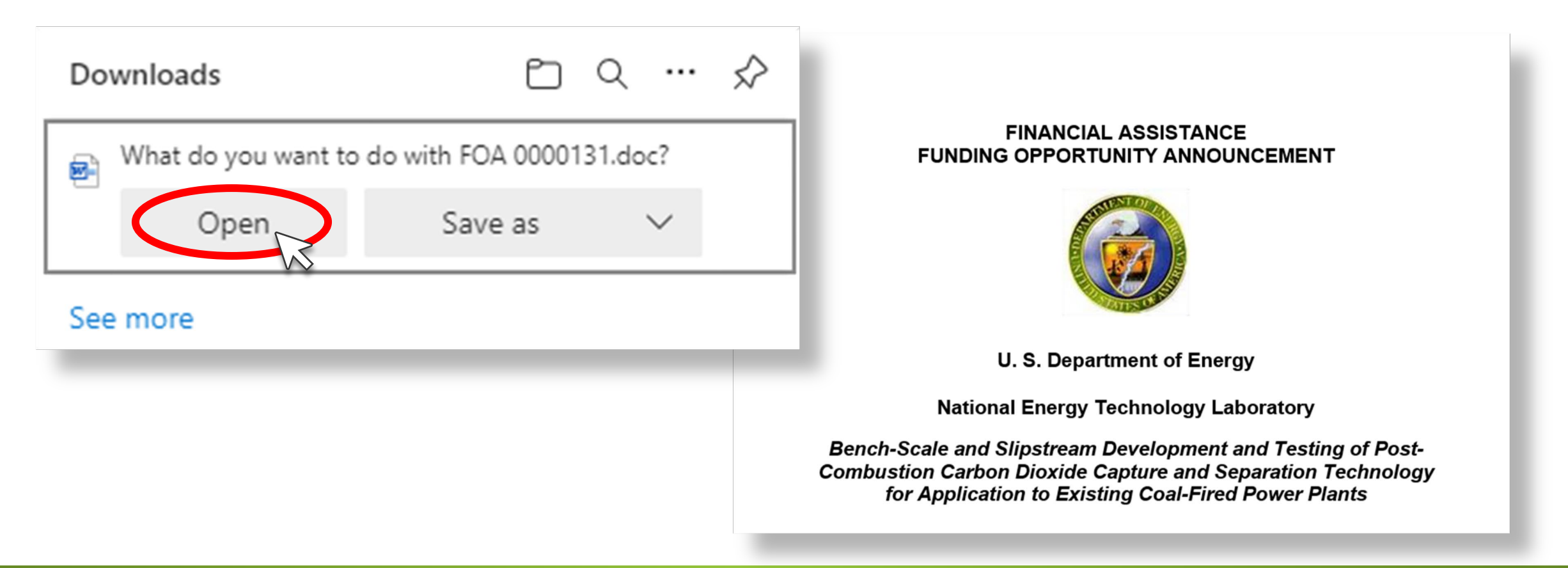

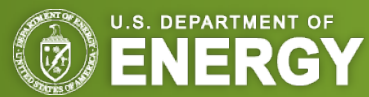

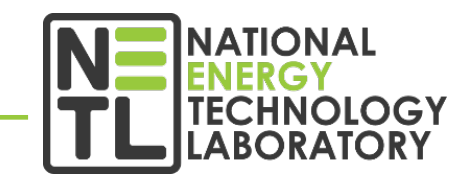

#### Accessing NETL FOAs and Solicitations in FedConnect® cont.

Click on **Register Now** to submit questions to the agency, receive emails concerning updates and amendments, create and manage a response team, and submit responses directly through this site.

| Description                                                                                                    |                                                                                                    | What do I do now?                                                                                                    | Documentation                                                                           |
|----------------------------------------------------------------------------------------------------|----------------------------------------------------------------------------------------------------|----------------------------------------------------------------------------------------------------|-----------------------------------------------------------------------------------------|
| Applications are sourd<br>development and test<br>development and test<br>post-combustion CO<br>technologies. Carbor<br>systems can be divid | ght for bench-scale<br>ting; and slipstream<br>ting of advanced<br>2 capture<br>doxide capture<br>led into three general v | This is the opportunity summary page. To the left you will see a description and an overview of this opportunity. To the right you will see a list of the attached documentation. To view any of the attachments, simply click the attachment name.                                                                                      | DE-FOA-0000131      Solicitation      Overview      BODY      Amendment 1      Overview |
| Overview                                                                                                    |                                                                                                    | To register interest in this opportunity or to electronically respond, you must first sign in. Click the Sign In button below.                                                                                                    | E FOA 0000131 Amendment                                                                 |
| Reference number:<br>Issue date:<br>Response due:                                                                                            | DE-FOA-0000131<br>10/23/2009<br>12/15/2009 08:00 PM<br>US/Eastern                                                          | Sign In                                                                                                    |                                                                                         |
| Set Aside:<br>NAICS:<br>PSC / FSC:                                                                                                    | 0000                                                                                                    | Non Registered Users<br>You can view this or any other public opportunity. However, registered users have numerous<br>added benefits including the ability to submit questions to the agency, receive emails<br>concerning updates and amendments, create and manage a response team and submit<br>responses directly through this site. |                                                                                         |
| Agency:                                                                                                    | DOE                                                                                                    | Becoming a registered user is fast, free and takes only a few minutes. To get started, click the                                                                                                    |                                                                                         |

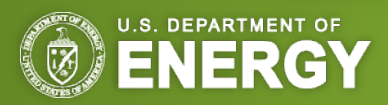

NATIONAL ENERGY TECHNOLOGY LABORATORY

#### Accessing NETL FOAs and Solicitations in FedConnect® cont.

To submit questions about this FOA or Solicitation, sign in to FedConnect® by clicking Sign In.

| Description                                                                                                    |                                                                                                    | What do I do now?                                                                                                    | Documentation   |
|----------------------------------------------------------------------------------------------------|----------------------------------------------------------------------------------------------------|----------------------------------------------------------------------------------------------------|-----------------|
| Applications are sou<br>development and te<br>development and te<br>post-combustion CC<br>technologies. Carbo<br>systems can be divis | ght for bench-scale<br>sting; and slipstream<br>sting of advanced<br>22 capture<br>n dioxide capture<br>ded into three general + | This is the opportunity summary page. To the left you will see a description and an overview of this opportunity. To the right you will see a list of the attached documentation. To view any of the attachments, simply click the attachment name.                                                                                      |                 |
| Overview                                                                                                    |                                                                                                    | Registered Users<br>To register interest in this opportunity or to electronically respond, you must first sign in. Click<br>the Sign In button below.                                                                                                    | FOA 0000131 Ame |
| Reference number:<br>Issue date:<br>Response due:                                                                                     | DE-FOA-0000131<br>10/23/2009<br>12/15/2009 08:00 PM<br>US/Eastern                                                                | Sign In                                                                                                    |                 |
| Set Aside:<br>NAICS:<br>PSC / FSC:                                                                                                    | 0000                                                                                                    | Non Registered Users<br>You can view this or any other public opportunity. However, registered users have numerous<br>added benefits including the ability to submit questions to the agency, receive emails<br>concerning updates and amendments, create and manage a response team and submit<br>responses directly through this site. |                 |
|                                                                                                    |                                                                                                    |                                                                                                    |                 |

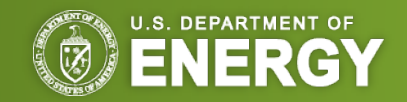

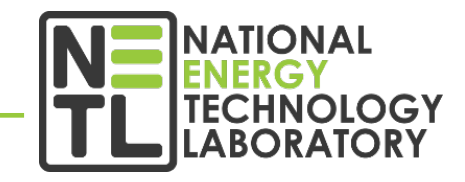

#### Accessing NETL FOAs and Solicitations in FedConnect® cont.

If someone at your company has already submitted questions, click **Join** to join the Response Team.

| FedCon                                                                                                    | nect                                                                                                    | Helo   My Profile                                                                                                    | Company Profile   Sign Out |
|----------------------------------------------------------------------------------------------------|----------------------------------------------------------------------------------------------------|----------------------------------------------------------------------------------------------------|----------------------------|
| NATIONAL ENERG                                                                                                    | y: Recovery A                                                                                                 | act-Transportation Electrification                                                                                                    |                            |
| Description<br>The Department of<br>National Energy Te<br>Laboratory (NETL),<br>Office of Energy Ef<br>Renewable Energy<br>Vehicle Technologi | Energy (DOE)<br>echnology<br>, on behalf of the<br>fficiency and<br>'s (EERE) Office of<br>ies (OVT) Program, | This is the opportunity summary page. To the left you will see a description and an overv<br>of this opportunity. To the right you will see a list of the attached documentation. To view<br>any of the attachments, simply click the attachment name. You will also see the current<br>response team for your company.<br>To participate on this response team, click the Join button. | ew                         |
| Overview<br>Reference number:<br>Issue date:<br>Response due:<br>NAICS:<br>PSC / FSC:                                                         | DE-FOA-0000028<br>03/19/2009<br>05/13/2009 08:00<br>PM ET                                                     | Return to Opportunity List                                                                                                    | Response Team              |
| Agency:<br>Issuing office:<br>NETL - Morganto<br>U.S. Department<br>NETL<br>3610 Collins Ferr<br>P.O. Box 880                                 | DOE - DOE<br>of Energy<br>y Road                                                                              |                                                                                                    |                            |

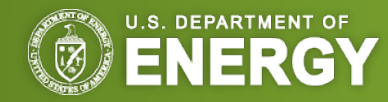

NATIONAL ENERGY TECHNOLOGY LABORATORY

#### Accessing NETL FOAs and Solicitations in FedConnect® cont.

The Inbox will contain replies to questions already submitted by other vendors. To submit a question, click on **New** in the Inbox.

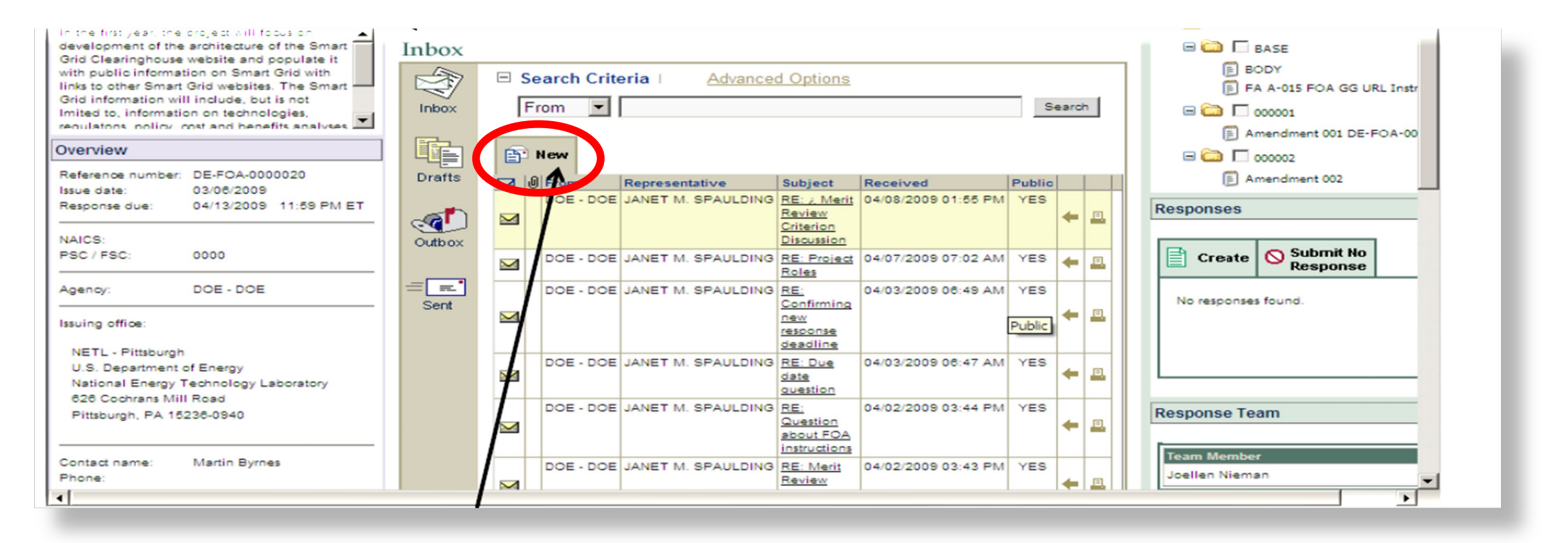

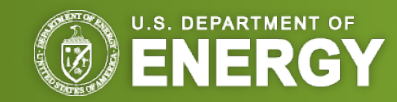

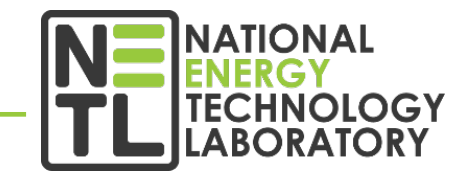

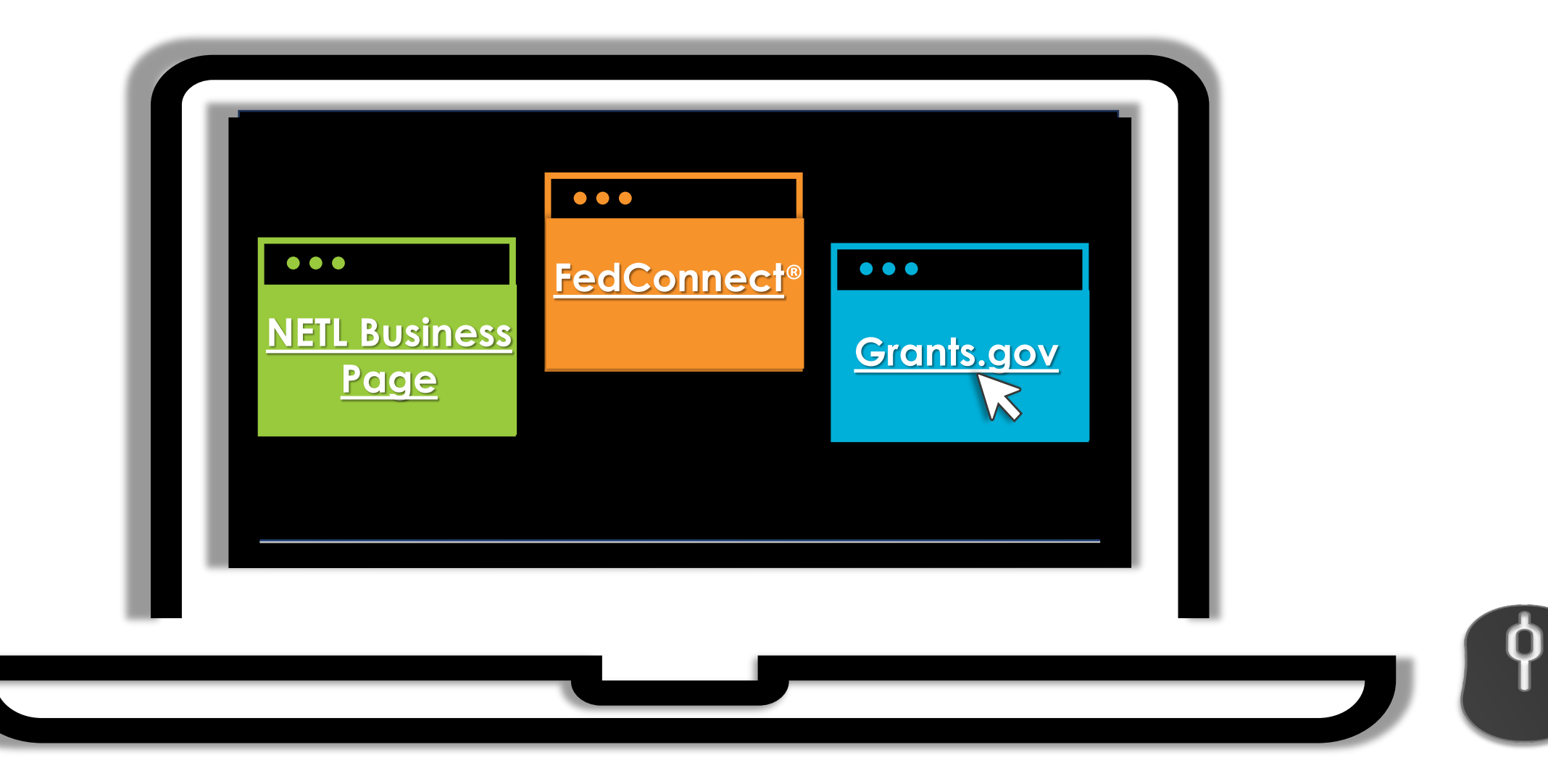

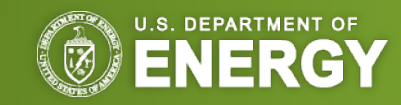